## IP網路廣播擴大機

## 教室教學系列

#### 適用教室教學

- 老師可以用無線麥克風,有線麥克風或自備小蜜峰教學,用教室内的喇叭擴音。
- ■老師可以透過3.5mm輸入孔,介接手機,播放手機音檔(Youtube或MP3音檔)。
- ■手機若為Type C,可另外購買 type C轉3.5mm母轉換線即可。

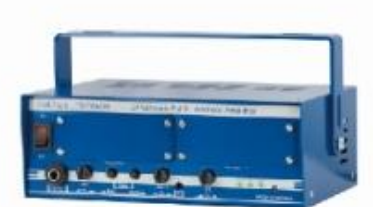

15-3840W IP網路擴大機 (沒附無線麥克風接收模組)

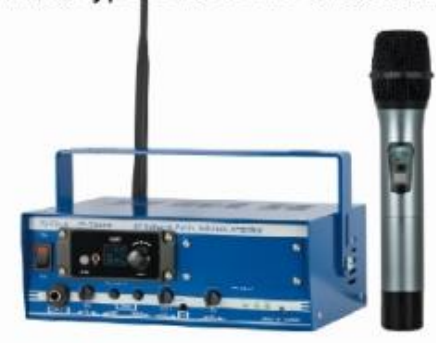

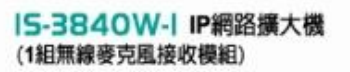

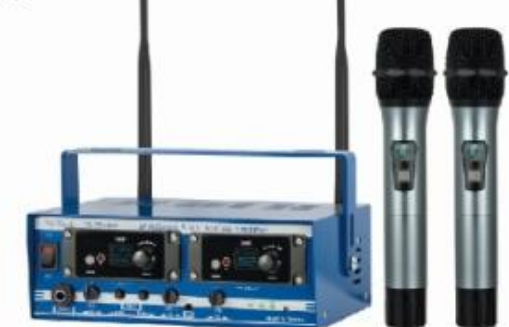

15-3840W-2 IP網路擴大機 (2組無線麥克風接收模組)

# 使用手冊

# 大鼎電腦資訊股份有限公司

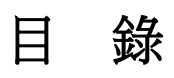

| 1.產品包裝內容:                     | 1  |
|-------------------------------|----|
| 2. 面板功能說明:                    | 2  |
| 3.Web 畫面                      | 4  |
|                               | 5  |
| 5.功能項目說明                      | 5  |
| (1) Network (網路環境)            | 6  |
| (2) SIP Setting               | 9  |
| (3) Update                    | 15 |
| (4) System Authority(變更帳號與密碼) | 18 |
| (5) Save Change               | 19 |
| (6) Reboot (重啟設備)             | 19 |
|                               |    |

# 1.產品包裝內容:

#### IS3840W

- (A) 主機 X 1
- (B) 電源供應器 X 1
- (C) 網路線 X 1
- (D) 固定支架 X 1

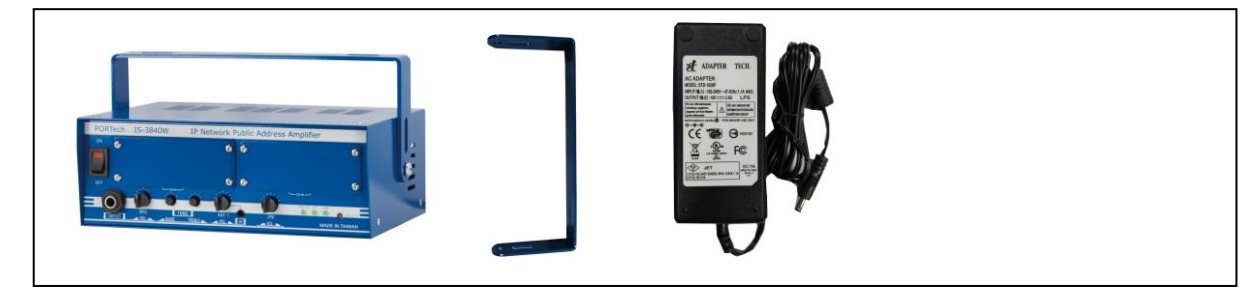

IS3840W-1

- (A) 主機 X 1
- (B) 電源供應器 X 1
- (C) 網路線 X 1
- (D) 固定支架 X 1
- (E) 外部天線 X 1
- (F) 無線麥克風 X 1

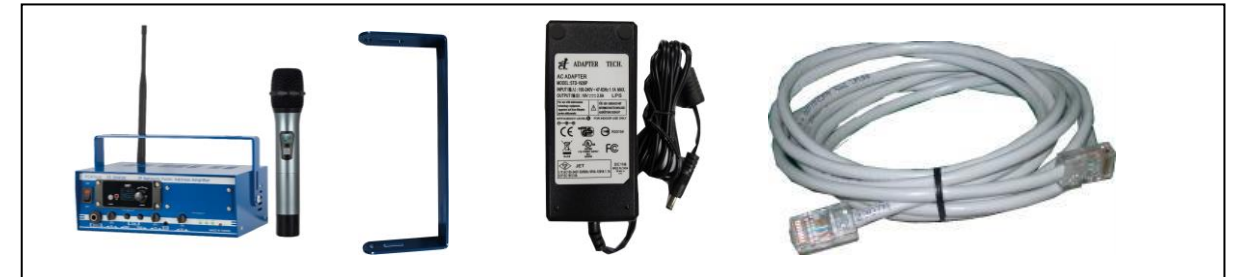

IS3840W-2

- (A) 主機 X 1
- (B) 電源供應器 X 1
- (C) 網路線 X 1
- (D) 固定支架 X 1
- (E) 外部天線 X 2
- (F) 無線麥克風 X 2

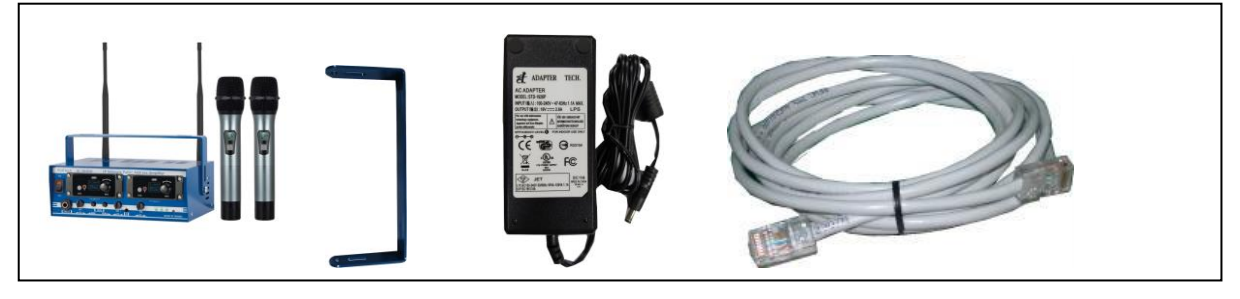

# 2.面板功能說明:

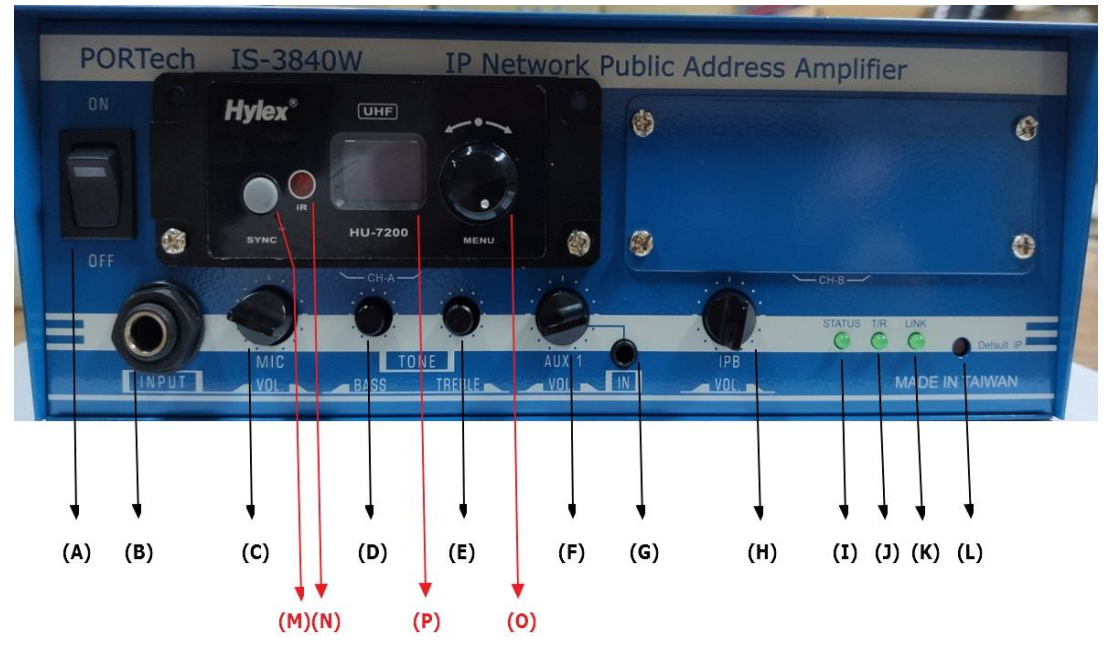

- (A) 電源開闢
- (B) 6.3mm 有線麥克風接口
- (C) 有線麥克風音量調整旋鈕
- (D) BASS 音調調整旋鈕
- (E) TREBLE 音調調整旋鈕
- (F) 輔助輸入1音量調整旋鈕
- (G) 輔助輸入1接口
- (H) 公共網路廣播音量調整旋鈕
- (I) 聲音輸出狀態指示燈恆亮:代表該廣播點已接通(公共廣播中)
  - 閃爍: 代表該廣播點成功註冊上廣播系統伺服器
  - 熄滅:代表該廣播點註冊廣播系統伺服器失敗或者沒有廣播正在進行
- (J) T/R: 網路傳輸指示燈
- (K) Link: 網路連接指示燈
- (L)設備回復出廠值按鈕:長按約10秒,等待 status 指示燈快速閃爍即可放開 CH A 無線麥克風接收器模組(型號 IS3840W-1及 IS-3840W-2 有此配備)
- (M) SYNC: 無線麥克風接收器紅外線對頻按鈕
- (N) IR : 無線麥克風接收器紅外線發射口
- (0) MENU: 無線麥克風接收器音量/頻率/開關機旋鈕 開/關機模式: 一般模式下長按選鈕則可開/關機無線麥克風接收器 頻率模式: 一般模式下短按可進入頻率調整模式,轉轉旋鈕則可調 整頻率,調整後短按旋鈕則可記憶調整後的頻率並回到一般模式 一般模式: 直接旋轉旋鈕則可調整無線麥克風音量,調整後短按旋
  - 鈕則可記憶調整後的音量
- (P) 無線麥克風接收器顯示視窗

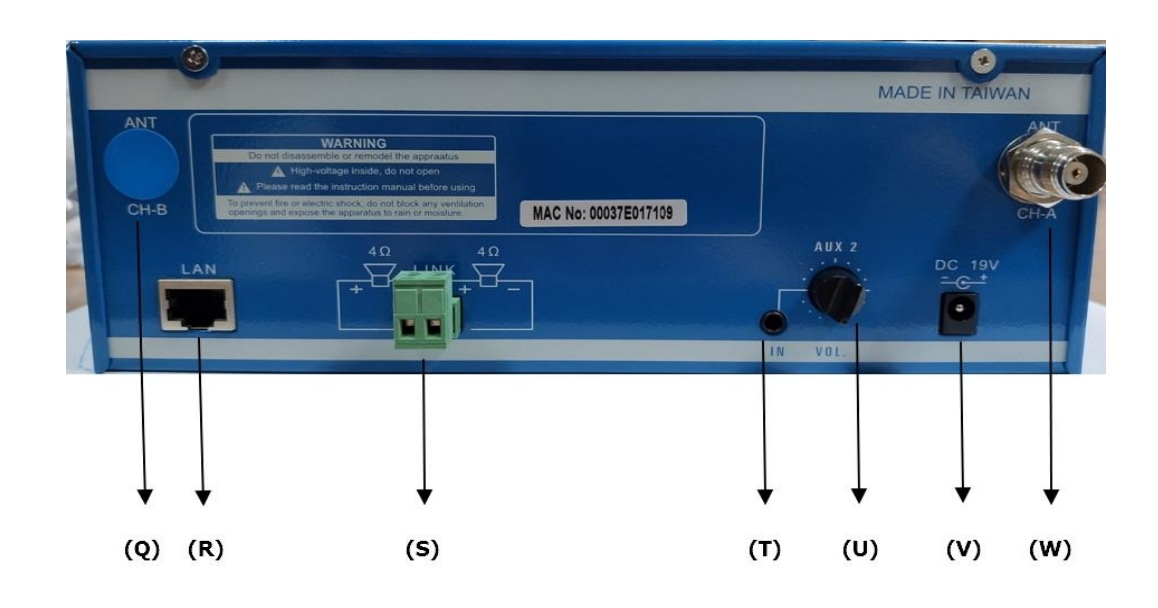

- (Q) 無線麥克風接收器天線接口(僅型號 IS 3840W-2 有此配備)
- (R) 網路連接口
- (S) 喇叭線連接口
- (T) 輔助輸入2接口
- (U) 輔助輸入2音量調整旋鈕
- (V) DC 19V 電源輸入接口
- (₩) 無線麥克風接收器天線接口(型號 IS3840W-1 及 IS3840W-2 有此配備)

# 3.Web 畫面

- 步驟1: 開啟 IE 瀏覽器(或其他瀏覽器軟體),在網址欄位輸入 [http://192.168.0.100]
- 步驟 2: 進入[Login WEB]畫面,請輸入[Username & Password (預設值: username: voip, Password: 1234)]欄位資料後,按[OK]按鍵,系統確 認密碼無誤後,即可登入設備管理畫面(如下圖

| The server 192<br>and password.                 | .168.0.100 at Embedded WEB Server requires a username                                                         |
|-------------------------------------------------|----------------------------------------------------------------------------------------------------|
| Varning: This<br>ent in an inse<br>connection). | server is requesting that your username and password be<br>cure manner (basic authentication without a secure |
|                                                 | voip                                                                                                    |
|                                                 | ••••                                                                                                    |

步驟3:完成登入系統,即可看到[System Information]畫面,提供查看 Model Name(型號)、Firmware Version(韌體版本)、Codec Version(Codec 版本)等資料(如下圖示)。

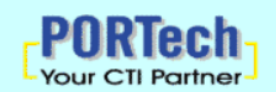

Network ... SIP Setting ... Update ...

System Authority Save Change Reboot

#### IS-3840W v1.286

| Model Description: | IP Network Public Address Amplifier                 |
|--------------------|-----------------------------------------------------|
| Firmware Version:  | Mon Sep 23 12:07:30 2019                            |
| Codec Version:     | Thu Jul 29 11:15:45 2010                            |
| Contact Address:   | 150, Shiang-Shung N.Road., Taichung, Taiwan, R.O.C. |
| Tel:               | 886-4-23058000                                      |
| Fax:               | 886-4-23022596                                      |
| E.mail             | sales@portech.com.tw                                |
| Web Site:          | http://www.portech.com.tw.                          |

© 2020 PORTech Communications Inc.

# 4.設定主畫面

提供下列功能選項 Network (網路環境)、SIP Setting (註冊環境) 、Svstem Auth. (變更帳號與密碼)、Save Change (儲 存變更)、Update(韌體升級)、Reboot(重啟設備)。

# 5.功能項目說明

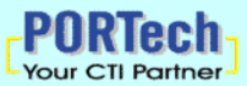

#### IS-3840W v1.286

|                                       | Model Description: | IP Network Public Address Amplifier                 |
|---------------------------------------|--------------------|-----------------------------------------------------|
| letwork                               | Firmware Version:  | Mon Sep 23 12:07:30 2019                            |
| ID Cotting                            | Codec Version:     | Thu Jul 29 11:15:45 2010                            |
| ir setting                            | Contact Address:   | 150, Shiang-Shung N.Road., Taichung, Taiwan, R.O.C. |
| pdate                                 | Tel:               | 886-4-23058000                                      |
| vstem Authority                       | Fax:               | 886-4-23022596                                      |
| , , , , , , , , , , , , , , , , , , , | E.mail             | sales@portech.com.tw                                |
| ave Change                            | Web Site:          | http://www.portech.com.tw.                          |
| eboot                                 |                    |                                                     |
|                                       | 1                  |                                                     |
|                                       |                    |                                                     |

© 2020 PORTech Communications Inc.

- (A) Network: Network (網路環境)項目,提供 Status (網路狀態), WAN Setting(WAN 網路設定), SNTP Setting(校時設定)
- (B) SIP Settings: SIP Setting (註冊環境)項目,提供 Service Domain (廣播系統伺服器註冊設 定), Port Setting (SIP 和 RTP 埠設定), Code Setting (語音格式設定), Audio Setting (聲 音輸出準位和設備延遲接通等設定), Other Setting (其他設定)功能選項。
- (C) Update: Update (韌體升級)項目,提供 New Firmware (韌體升級), Default Settings (回復 原廠設定)功能選項。
- (D) System Authority: System Auth (變更帳號與密碼)功能選項,提供變更使用者帳號與密碼資 料。
- (E) Save Change: Save Change (儲存變更)功能選項,提供儲存變更環境設定。
- (F) Reboot: Reboot (重啟設備)項目,提供重啟設備功能。

## (1) Network (網路環境)

I. Status (網路狀態)

Network Status (網路狀態)畫面,顯示目前網路環境狀態資料(如下圖示)。

| Your CTI Partner | Net Status |                 |
|------------------|------------|-----------------|
| Network          | Master     | WAN Interface   |
| Statua           | Туре       | Fixed IP Client |
| Status           | IP         | 192.168.0.100   |
| WAN Setting      | Mask       | 255.255.255.0   |
| SNTP Settings    | Gateway    | 192.168.0.254   |
| SIP Setting      | MAC        | 00037E01710D    |
| Update           |            |                 |
| System Authority |            |                 |
| Save Change      |            |                 |
| Reboot           |            |                 |

| 欄       | 位 | 說                      | 明 |
|---------|---|------------------------|---|
| Master  |   | 顯示網路接口 (WAN 埠) 的網路環境資料 |   |
| Туре    |   | 顯示目前的網路連線方式。           |   |
| IP      |   | 顯示設定或取得之網路位址資料。        |   |
| Mask    |   | 顯示設定或取得之子網路遮罩資料。       |   |
| Gateway |   | 顯示設定或取得之預設閘道資料。        |   |
| MAC     |   | 顯示本機 WAN 之 MAC 位置資料    |   |

WAN Setting (WAN 網路設定)畫面,提供 WAN 的網路連線方式。

| PORTech<br>Your CTI Partner | WAN Settings |                      |          |  |
|-----------------------------|--------------|----------------------|----------|--|
|                             |              | WAN Setting          |          |  |
| Network                     | IP Type      | Fixed IP ODHCP Clier | t ○PPPoE |  |
| Status                      | Master IP    | 192.168.0.100        |          |  |
| WAN Setting                 | Mask         | 255.255.255.0        |          |  |
| SNTP Settings               | Gateway      | 192.168.0.254        |          |  |
| SIP Setting                 | DNS Server1  | 168.95.192.1         |          |  |
| Update                      | DNS Server2  | 168.95.1.1           |          |  |
| System Authority            | MAC          | 00037E01710D         |          |  |
| Save Change                 | Host Name    | IS-01710D            |          |  |
| Reboot                      |              |                      |          |  |
|                             |              | PPPoE Setting        |          |  |
|                             | User Name    |                      |          |  |
|                             | Password     |                      |          |  |

| WAN Setting   | 提供設定 WAN 埠網路環境資料                              |
|---------------|-----------------------------------------------|
| ІР Туре       | 預設為 DHCP Client;網路模式。提供 Fixed IP (固定 IP),DHCP |
|               | Client(自動取得 IP),PPPoE(撥接 PPPoE)模式。            |
|               | Fixed IP (固定 IP):採用手動自行設定 IP 位址。              |
|               | DHCP Client (自動取得 IP): 採用自動取得 IP 位址。          |
|               | PPPoE(撥接 PPPoE): 採用 PPPoE 撥接方式。               |
| IP            | 顯示 IP 位址資料。顯示目前取得或設定 IP 位址資料                  |
| Mask          | 顯示子網路遮罩資料。顯示目前取得或設定子網路遮罩位址資料                  |
| Gateway       | 顯示預設閘道資料。顯示目前取得或設定預設閘道位址資料                    |
| DNS Server1   | 預設為168.95.192.1;顯示目前取得或設定第1 順位 DNS 伺服器        |
|               | 位址資料;可以輸入 IP 或 Domain Name 位址                 |
| DNS Server2   | 預設為168.95.1.1;顯示目前取得或設定第2順位DNS伺服器位            |
|               | 址資料;可以輸入 IP 或 Domain Name 位址                  |
| MAC           | 顯示本機 WAN 之 MAC 位置資料                           |
| PPPoE Setting | 提供設定 PPPoE 撥接帳號資料                             |
| User Name     | 設定撥接帳號名稱資料,可以輸入數字或字串                          |
| Password      | 設定撥接帳號密碼資料,可以輸入數字或字串                          |
| Submit [按鍵]   | 執行儲存變更設定。                                     |
| Reset [按鍵]    | 清除已輸入之資料。                                     |

SNTP Setting (校時設定)畫面,提供設定校正時間之伺服器位址及校時時間。

| Your CTI Partner | SNTP Settings<br>2020-07-09 09:21 |                             |
|------------------|-----------------------------------|-----------------------------|
| Network          | SNTP:                             | ● ON ○OFF                   |
| Status           |                                   |                             |
| WAN Setting      | Primary Server:                   | time.google.com             |
| SNTP Settings    | Secondary Server:                 | time.nist.gov               |
| SIP Setting      |                                   |                             |
| Update           | Time Zone:                        | GMT + → 08 → : 00 → (hh:mm) |
| System Authority | Sync. Time:                       | 0 : 6 : 0 (dd:hh:mm)        |
| Save Change      |                                   | Submit Reset                |
| Reboot           |                                   |                             |

| 欄 位            | 說                          | 明               |
|----------------|----------------------------|-----------------|
| SNTP           | 預設為 On (啟動); 校時功能。         | 當設定為 Off (關閉)時, |
|                | 關閉校時功能。                    |                 |
| Primary Server | 預設為 time. windows. com; 第一 | 順位校時伺服器位址。可     |
|                | 以輸入 IP 或 Domain Name 位址。   | 0               |
| Secondary      | 預設為 208.184.49.9; 第二順位     | 校時伺服器位址。可以輸     |
| Server         | 入 IP 或 Domain Name 位址      |                 |
| Time Zone      | 預設為GMT + 08:00 (hh:mm);」   | 時區資料。           |
| Sync. Time     | 預設為1:00:00(1天);校時時         | 間。每隔多久時間與主機     |
|                | 連線進行時間校正。                  |                 |
| Submit [按鍵]    | 執行儲存變更設定。                  |                 |
| Reset [按鍵]     | 清除已輸入之資料。                  |                 |

## (2) SIP Setting

I. Service Domain (廣播系統伺服器註冊設定)

Service Domain(註冊設定)畫面,提供設定廣播系統伺服器註冊帳號資料及註冊狀態。

| Your CTI Partner   | Service Domain Settings |                |
|--------------------|-------------------------|----------------|
|                    | Active:                 | O ON OFF       |
| Network            | Register Name:          |                |
| SIP Setting        | Register Password:      |                |
| Service Domain     | IPB Server:             | command        |
| Port Setting       | Status:                 | Not Registered |
| Codec Setting      |                         |                |
| Codec ID Settings  | Active:                 | O ON OFF       |
| Audio Setting      | Register Name:          |                |
| Music/Audio Server | Register Password:      |                |
| Other Settings     | IDD Convert             |                |
| Update             | IPD Server.             | command        |
| System Authority   | Status:                 | Not Registered |
| Save Change        |                         |                |
| Save Change        | Active:                 | O ON OFF       |
| Repoot             | Register Name:          |                |
|                    | Register Password:      |                |
|                    | IPB Server:             | command        |
|                    | Status:                 | Not Registered |
|                    |                         | Submit Reset   |

| 欄位                | 說                 | 明                 |
|-------------------|-------------------|-------------------|
| Active            | 預設為Off (關閉); 啟用本帳 | 號。當設定為 On(啟動)     |
|                   | 時,啟用本註冊帳號         |                   |
| Register Name     | 輸入註冊名稱資料。可以輸入數    | 数字或字串             |
| Register Password | 輸入註冊密碼資料。可以輸入數    | 数字或字串             |
| IPB Server        | 輸入註冊廣播系統伺服器資料     | 。可以輸入 IP 或 Domain |
|                   | Name 位址           |                   |
| Status            | 顯示目前註冊狀態資料。Not    | Register(註冊失敗),   |
|                   | Register(註冊成功)。   |                   |

### II. Filter Table

| Your CTI Partner   |
|--------------------|
| Network            |
| SIP Setting        |
| Service Domain     |
| Filter Table       |
| Port Setting       |
| Codec Setting      |
| Codec ID Settings  |
| Audio Setting      |
| Music/Audio Server |
| Other Settings     |
| Update             |
| System Authority   |
| Save Change        |
| Reboot             |
|                    |
|                    |
|                    |

## Filter Table

| *: Clic | k Remark or Caller URI data | field to entry   |   |
|---------|-----------------------------|------------------|---|
| No.     | Remark                      | Caller URI SE    | L |
| 1       |                             |                  | ) |
| 2       |                             |                  | ) |
| 3       |                             |                  | ) |
| 4       |                             |                  | ) |
| 5       |                             |                  | J |
| 6       |                             |                  | J |
| 7       |                             |                  | J |
| 8       |                             |                  | J |
| 9       |                             |                  | ) |
| 10      |                             |                  | ) |
| 11      |                             |                  | ) |
| 12      |                             |                  | ) |
| 13      |                             |                  | ) |
| 14      |                             |                  | ) |
| 15      |                             |                  | ) |
| 16      |                             |                  | ) |
|         | Delete Sel                  | Delete All Reset |   |

Address: Ex: 192.168.0.1, 192.168.0.\*

### III. Port Setting (SIP 和 RTP 埠設定)

Port Setting (SIP 和 RTP 埠設定)畫面,提供設定 SIP 和 RTP 通訊埠位置資料。

| Your CTI Partner   | Ports Setting |                    |  |
|--------------------|---------------|--------------------|--|
|                    | SIP Port      | 5060 (1024~59999)  |  |
| Network            | RTP Port      | 20000 (1024~59999) |  |
| SIP Setting        |               |                    |  |
| Service Domain     |               | Submit Reset       |  |
| Filter Table       |               |                    |  |
| Port Setting       |               |                    |  |
| Codec Setting      |               |                    |  |
| Codec ID Settings  |               |                    |  |
| Audio Setting      |               |                    |  |
| Music/Audio Server |               |                    |  |
| Other Settings     |               |                    |  |
| Update             |               |                    |  |
| System Authority   |               |                    |  |
| Save Change        |               |                    |  |
| Reboot             |               |                    |  |
|                    |               |                    |  |

| 欄      | 位    | 說                     | 明 |
|--------|------|-----------------------|---|
| SIP Po | rt   | 預設為 5060;設定 SIP 埠位置。  |   |
| RTP Po | rt   | 預設為 20000;設定 RTP 埠位置。 |   |
| Submit | [按鍵] | 執行儲存變更設定。             |   |
| Reset  | [按鍵] | 清除已輸入之資料。             |   |

IV. Codec Setting (語音格式設定)

Code Setting (語音格式設定)畫面,提供設定使用 Codec 格式優先順序, RTP 封包大小及 VAD 功能。

| PORTech<br>Your CII Partner | Codec Setting                                 |                                        |                 |
|-----------------------------|-----------------------------------------------|----------------------------------------|-----------------|
|                             |                                               |                                        | -               |
| Network                     | Codec Priority 1:                             | G 711 u-law                            |                 |
| SIB Sotting                 | Codec Priority 2:                             | G.711 a-law V                          |                 |
| Sir Setting                 | Codec Priority 3:                             | G.723 V                                |                 |
| Service Domain              | Codec Priority 4:                             | G.729 V                                |                 |
| Port Setting                | Codec Priority 5:                             | G.726 - 16 🗸                           |                 |
| Codec Setting               | Codec Priority 6:                             | G.726 - 24 🗸                           |                 |
| Codec ID Settings           | Codec Priority 7:                             | G.726 - 32 🗸                           |                 |
| Audio Setting               | Codec Priority 8:                             | G.726 - 40 🗸                           |                 |
| Music/Audio Server          |                                               |                                        |                 |
| Other Settings              | C 711 8 C 720:                                | RTP Packet Length                      |                 |
| Update                      | G.711 & G.729.                                |                                        |                 |
| System Authority            | 0.725.                                        | 50 1115 +                              |                 |
| Save Change                 |                                               | G.723 5.3K                             |                 |
| Reboot                      | G.723 5.3K                                    | ON OFF                                 |                 |
|                             |                                               |                                        |                 |
|                             | Voice VAD                                     |                                        |                 |
|                             |                                               | O ON OFF                               |                 |
| 欄位                          |                                               | 說                                      | 明               |
| Codec Priority              | 提供設定使用言                                       | 语音格式優先順序                               |                 |
| Codec Priority 1            | 預設為G.711 1                                    | u-law;第1順位語音格式。                        |                 |
|                             | 提供 No used(                                   | 不使用), G. 711u-law, G. 711a-law,        |                 |
|                             | G. 723 , G. 279 ,                             | G. 726 - 16, G. 726 - 24, G. 726 - 32, | G.726-40 等格式。   |
| Codec Priority 2            | Codec Priority 2 預設為 G. 711a-1aw; 第 2 順位語音格式。 |                                        |                 |
| Codec Priority 3            | 預設為G.723;                                     | 第3順位語音格式。                              |                 |
| Codec Priority 4            | 預設為G.729;                                     | 第4順位語音格式。                              |                 |
| Codec Priority 5            | 5 預設為 G. 726-16; 第5 順位語音格式。                   |                                        |                 |
| Codec Priority 6            | 預設為G.726-2                                    | 24;第6順位語音格式。                           |                 |
| Codec Priority 7            | 預設為G.726-3                                    | 32;第7順位語音格式。                           |                 |
| Codec Priority 8            | 預設為G.726-4                                    | 40; 第 8 順位語音格式。                        |                 |
| RTP Packet Length           | 提供設定 RTP 封                                    | 时包長度資料                                 |                 |
| G. 711 & G. 729             | 預設為 20 ms;                                    | G.711&G.729 封包長度。提供 10ms,              | 20ms,30ms,40ms, |
|                             | 50ms,60ms,7                                   | 70ms,80ms,90ms 等格式。                    |                 |
| G. 723                      | 預設為30 ms;                                     | G.723 封包長度。提供 30ms,60ms,               | 90ms 等格式。       |
| G. 723 5. 3K                | 提供設定 G. 72                                    | 3 5.3K 資料                              |                 |
| Voice VAD                   | 預設為 Off ( ]                                   | 關閉); G. 723 5.3K 功能。當設定為               | On (啟動)時,啟動     |
|                             | 5.3K °                                        |                                        |                 |
| Voice VAD                   | 提供設定 Voice                                    | e VAD 資料                               |                 |
| Voice VAD                   | 預設為Off (關                                     | 引閉);語音偵測功能。當設定為 On (                   | 啟動)時,使用語音       |
|                             | 偵測功能(Voic                                     | e Active Detection,VAD)。               |                 |
| Submit [按鍵]                 | 執行儲存變更言                                       | 没定。                                    |                 |
| Reset [按鍵]                  | 清除已輸入之言                                       | 資料。                                    |                 |

\* 變更欲調整之資料後,按[Submit]按鍵完成儲存設定, 選擇主選單之

[SaveChange] 項目,執行儲存變更設定,系統會自動重新啟動 \*

#### 提供設備音量準位大小等相關設定

Save Change Reboot

| PORTech<br>Your CTI Partner | Audio Setting              |                         |
|-----------------------------|----------------------------|-------------------------|
|                             | Message to IBS:            | ● ON ○ OFF              |
| Network                     | Recept IBS IP callin only: | ON OFF                  |
| SIP Setting                 | IP callin Mode:            | ○ VoIP Only             |
| Service Domain              |                            |                         |
| Filter Table                | Output Level               | 50 (64~0)               |
| Port Setting                |                            |                         |
| Codec Setting               | RTP Timeout:               | 10 seconds (0: disable) |
| Codec ID Settings           |                            |                         |
| Audio Setting               |                            | Submit Reset            |
| Music/Audio Server          |                            |                         |
| Other Settings              |                            |                         |
| Update                      |                            |                         |
| System Authority            |                            |                         |

| 欄位                   | 說                 | 明               |
|----------------------|-------------------|-----------------|
| Message to IBS       | 預設為OFF;設定是否回傳訊息   | 到廣播伺服器          |
| Recept IBS IP callin | 預設為 OFF;設定是否僅允許戶  | 所註冊的廣播伺服器接通本    |
| only                 | 設備                |                 |
| IP callin Mode       | 預設為網路廣播優先;Voip On | ly:設定網路廣播進來時,其  |
|                      | 餘輸入音源將自動靜音。Mix    | Inputs:設定網路廣播進來 |
|                      | 時, 允許其他輸入音源混音     |                 |
| Output Level         | 預設為50;設定輸出音量準位    | ,最大64,最小0。      |
| RTP Timeout          | 預設 10 秒:可設定多久時間未  | 收到廣播系統伺服器的 RTP  |
|                      | 封包時要自動恢復到待機狀態     | 0               |
| Submit [按鍵]          | 執行儲存變更設定。         |                 |
| Reset [按鍵]           | 清除已輸入之資料。         |                 |

### VI. Music/Audio Server

| Your CTI Partner   | Music/Audio Server |                    |
|--------------------|--------------------|--------------------|
| Notwork            |                    | Channal            |
| Network            |                    | Channel            |
| SIP Setting        | Active             | O Yes ● No         |
| Service Domain     | SID                | IS-01710D-0        |
| Filter Table       | Name               | (site description) |
| Part Catting       | Server             |                    |
| Port Setting       | Gerver             |                    |
| Codec Setting      | Status:            | Not Registered     |
| Codec ID Settings  |                    |                    |
| Audio Setting      |                    |                    |
| Music/Audio Server |                    | submit reset       |
| Other Cattings     |                    |                    |

### VII. Other Setting (其他設定)

Other Setting (其他設定)畫面,提供設定 SIP Expire Time

| Your CTI Partner   | Other Setting         |                               |
|--------------------|-----------------------|-------------------------------|
|                    | SIP Expire Time:      | 60 (30~86400 sec)             |
| Network            |                       |                               |
| SIP Setting        | Call waiting:         | O Reject                      |
| Service Domain     |                       |                               |
| Filter Table       | Ring Only on Call-in: | ON OFF                        |
| Port Setting       | Ring Only Timeout:    | 30 (1 ~ 9999 sec, 0: forever) |
| Codec Setting      |                       |                               |
| Codec ID Settings  |                       |                               |
| Audio Setting      |                       | Submit Reset CutLine          |
| Music/Audio Server |                       |                               |
| Other Settings     |                       |                               |
| Update             |                       |                               |
| System Authority   |                       |                               |
| Save Change        |                       |                               |
| Reboot             |                       |                               |

| SIP Expire Time | 預設為 60 ; 設定註冊的間隔時間;資料設定區段(30~86400 |
|-----------------|------------------------------------|
|                 | sec) •                             |
| Disconnetion    | 預設為 OFF;設定廣播伺服器發送保留要求時是否切斷連線       |
| on caller Hold  |                                    |
| Play Music for  | 預設為 OFF;設定廣播伺服器發送保留要求時是否撥放保留音      |
| caller Hold     |                                    |
| Submit [按鍵]     | 執行儲存變更設定。                          |
| Reset [按鍵]      | 清除已輸入之資料。                          |

## (3) Update

### I. New Firmware (韌體升級)

| PORTech<br>Your CTI Partner                                                                            | Update Firmware<br>Ver = v1.286, GZF = r4IPA,x1, PCB = -unknow |  |  |
|----------------------------------------------------------------------------------------------------|----------------------------------------------------------------|--|--|
| Network                                                                                                | Code Type: RISC V                                              |  |  |
| SIP Setting                                                                                            | File Location: 選擇檔案 未選擇任何檔案                                    |  |  |
| Update<br>New Firmware<br>Default Settings<br>Auto Config<br>System Authority<br>Save Change<br>Reboot | Submit Reset                                                   |  |  |

| Code Type  | 預設為 Risc (.gz)。選擇欲更新之檔案類型。提供 Risc (系統韌 |
|------------|----------------------------------------|
|            | 體.gz)及 DSP (DSP 韌體.ds)更新二種方式。          |
| File       | 輸入欲更新之檔案位置及名稱或按[Browse]按鍵,選擇檔案資料;      |
| Location   | 欲執行更新之檔案版本名稱。                          |
| Submit[按鍵] | 執行儲存變更設定。                              |
| Reset [按鍵] | 清除已輸入之資料。                              |

步驟1:在主畫面,點選[Updte→New Firmware]項目後,即可進入[Update Firmware]畫面,設定欲 更新之版本資料,選擇 Code Type: Risc 後,設定 File Location 資料,請按[Broswe]按鍵(如 下圖示)。

## Update Firmware

Ver = v1.286, GZF = r4IPA,x1, PCB = -unknow-.

| Code Type:     | RISC V       |
|----------------|--------------|
| File Location: | 選擇檔案 未選擇任何檔案 |
|                | Submit Reset |

步驟 2: 進入[選擇檔案]畫面,選擇欲更新之[gz]檔案[例如: VP5110\_70105.gz]後,按[open]按鍵(如下圖示),即可回到主畫面。

| rganize 🔻 New fo | lder                  |                   |            | = • 🔳 (  |
|------------------|-----------------------|-------------------|------------|----------|
| Downloads        | Name ^                | Date modified     | Туре       | Size     |
| 📲 Recent Places  | 14Mv10x1_50_L0_2N149A | 1/28/2015 9:09 AM | WinRAR ??? | 1,149 KB |
| J Music          |                       |                   |            |          |
|                  |                       |                   |            |          |

- 步驟3:回到[Update Firmware]畫面,其中[File Location]欄位有欲更新之資料,如果確認無誤; 欲開始執行更新,請按[Submit]按鍵。
- 步驟 4:進入[訊息提示]畫面,告知[在執行版本更新時,請勿任意拔除電源設備,更新時間約3分 鐘](如下圖示)。

# Note Information

Waiting Message waiting for system updating & rebooting...

步驟5:完成更新韌體後,隨即回到主畫面,請按一下[重新整理(F5)]按鈕,即可進行其他設定。

### II. Default Setting (回復原廠設定)

Restore Default Setting (回復原廠設定)畫面,提供清除所有變更設定之資料內容(不包含 Network 裡面的資料),回復原廠設定值;執行後會自動重新啟動系統。

| PORTech<br>Your CTI Partner                                                                                                    | Restore Default Settings          |
|----------------------------------------------------------------------------------------------------|-----------------------------------|
| Network<br>SIP Setting<br>Update<br>New Firmware<br>Default Settings<br>Auto Config<br>System Authority<br>Save Change<br>Reboot | Restore default settings: default |

| 欄       | 位    | 說          | 明        |
|---------|------|------------|----------|
| Restore | [按鍵] | 清除所有變更設定資料 | 回復原廠設定值。 |

步驟1: 在主畫面,點選[Update→Default Setting]項目後,即可進入[Restore Default Settings] 畫面,欲執行回復預設值,請按[Restore]按鍵,即可清除所有設定值,並自行重新啟動設備(如 下圖示)。

# **Restore Default Settings**

Restore default settings: default

步驟 2: 進入訊息提示畫面,完成清除設定值,並重新啟動系統中,請稍侯(如下圖示)。

## Note Information

#### Booting

Please wait for a moment while rebooting ...

步驟3:完成開機後,隨即回到主畫面,請按一下[重新整理(F5)]按鈕,即可進 行其他設定。

## (4) System Authority(變更帳號與密碼)

設定變更系統帳號及密碼

| Your CTI Partner                                          | System Authority |
|-----------------------------------------------------------|------------------|
| NetworkSIP SettingUpdateSystem AuthoritySave ChangeReboot | New username:    |

| 欄位                 | 說           | 明           |
|--------------------|-------------|-------------|
| New username       | 輸入新的使用者名稱資料 | 。可以輸入數字或字串。 |
| New password       | 輸入新的密碼資料。可以 | 翰入數字或字串。    |
| Confirmed password | 輸入確認密碼資料。可以 | 翰入數字或字串。    |
| Submit [按鍵]        | 執行儲存變更設定。   |             |
| Reset [按鍵]         | 清除已輸入之資料。   |             |

## (5) Save Change

Save Changes (儲存變更)畫面,提供儲存變更設定,並會自動重新啟動系統。

| Your CTI Partner | Save Changes       |
|------------------|--------------------|
|                  | Save Changes: Save |
| Network          |                    |
| SIP Setting      |                    |
| Update           |                    |
| System Authority |                    |
| Save Change      |                    |
| Reboot           |                    |
|                  |                    |
|                  |                    |
|                  |                    |
|                  |                    |

| 欄        | 位 | 說         | 明 |
|----------|---|-----------|---|
| Save [按錄 | 〕 | 執行儲存變更設定。 |   |

## (6) Reboot (重啟設備)

Reboot System (重啟設備)畫面,提供手動執行重新啟動設備。

| PORTech<br>Your CTI Partner | Reboot System         |
|-----------------------------|-----------------------|
| Network                     | Reboot system: Reboot |
| Network                     |                       |
| SIP Setting                 |                       |
| Update                      |                       |
| System Authority            |                       |
| Save Change                 |                       |
| Reboot                      |                       |
|                             |                       |

步驟1:在主畫面,點選[Reboot]項目後,即可進入[Reboot System]畫面,欲 重新啟動系統,請按[Reboot]按鍵(如下圖示)。

## Reboot System

Reboot system: Reboot

| 欄 位         | 說         | 明 |
|-------------|-----------|---|
| Reboot [按鍵] | 執行重新啟動設備。 |   |

步驟2:進入訊息提示畫面,即表示系統重新啟動中,請稍侯(如下圖示);此時 勿任意拔除電源設備。

# Note Information

#### Booting

Please wait for a moment while rebooting ...

步驟3:完成開機後,隨即回到主畫面,請按一下[重新整理(F5)]按鈕,即可進 行其他環境設定。